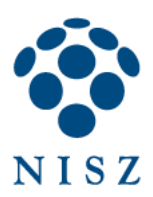

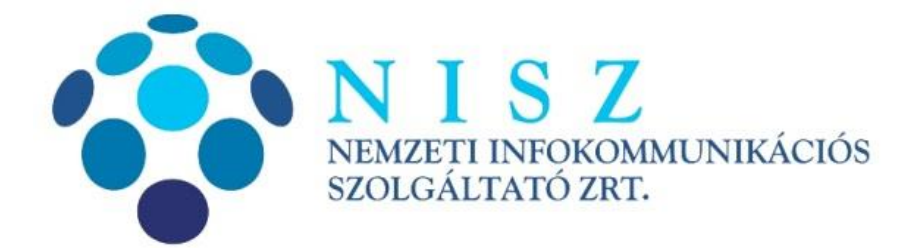

# SafeNet Authentication Client (SAC) telepítési és használati útmutató

| Verziószám               | 1.0         |
|--------------------------|-------------|
| Objektum azonosító (OID) |             |
| Hatálybalépés dátuma     | 2019.11.22. |

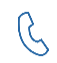

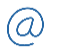

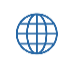

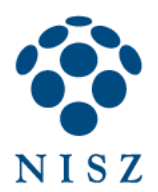

## Tartalom

| 1. | Bevezet  | tő                               | 3  |
|----|----------|----------------------------------|----|
| 2. | Telepíté | és                               | 3  |
| 3. | Kezdeti  | jelszó megváltoztatása:          | 8  |
| 4. | A SAC fe | elépítése                        | 10 |
| 4  | .1. Egy  | szerű nézetben elérhető funkciók | 11 |
|    | 4.1.1.   | Token átnevezése                 | 11 |
|    | 4.1.2.   | Token jelszó módosítása:         | 13 |
|    | 4.1.3.   | Tokenadatok megtekintése         | 14 |
| 4  | .2. Rés  | zletes nézet fontosabb funkciói  | 15 |
| 5. | Zárolt P | 'IN kód feloldása                | 18 |
| 6. | PKCS11   | interfész                        | 20 |

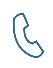

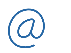

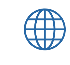

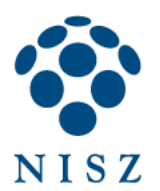

## 1. BEVEZETŐ

**2019. november 25. után** azon üzleti tanúsítványokat, amelyekhez az előfizető minősített aláírást létrehozó eszközt is igényel, a Thales (korábban Gemalto) cég SafeNet IDPrime 940 típusú chipkártyáján, ill. USB tokenen bocsátja ki a NISZ Zrt. Az eszköz használatához megfelelő kártyakezelő alkalmazást is telepíteni kell a felhasználók számítógépére, ez a **SafeNet Authentication Client** (továbbiakban **SAC**), melynek fontosabb funkcióiról ez az útmutató szól.

A 2019. november 25. előtt kibocsátott Gemalto ID Classic 340 típusú chipkártyák és USB tokenek használatával kapcsolatban kérjük, látogasson el az alábbi weboldalra: <u>https://hiteles.gov.hu/cikk/17/leirasok\_utmutatok</u>

Elektronikus tároló elemmel ellátott személyazonosító igazolványt (eSzemélyit) használó ügyfeleink figyelmébe a <u>http://eszemelyi.hu/letoltesek</u> weboldalon elérhető leírásokat ajánljuk.

## 2. TELEPÍTÉS

A telepítéshez rendszergazdai jogosultság szükséges, enélkül az alkalmazás telepítése nem végezhető el. A SafeNet IDPrime 940 típusú kártyák és USB tokenek használatát lehetővé tévő SAC alkalmazást az alábbi linkekről lehet letölteni:

32 bites Windowshoz: <u>https://hiteles.gov.hu/letoltes/359/SAC\_10.7-NISZ-x32-10.7.msi</u> 64 bites Windowshoz: <u>https://hiteles.gov.hu/letoltes/360/SAC\_10.7-NISZ-x64-10.7.msi</u>

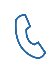

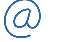

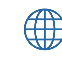

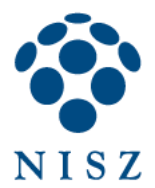

Q

A telepítő indulásakor az alábbi képernyő fogadja. Kattintson a Next gombra.

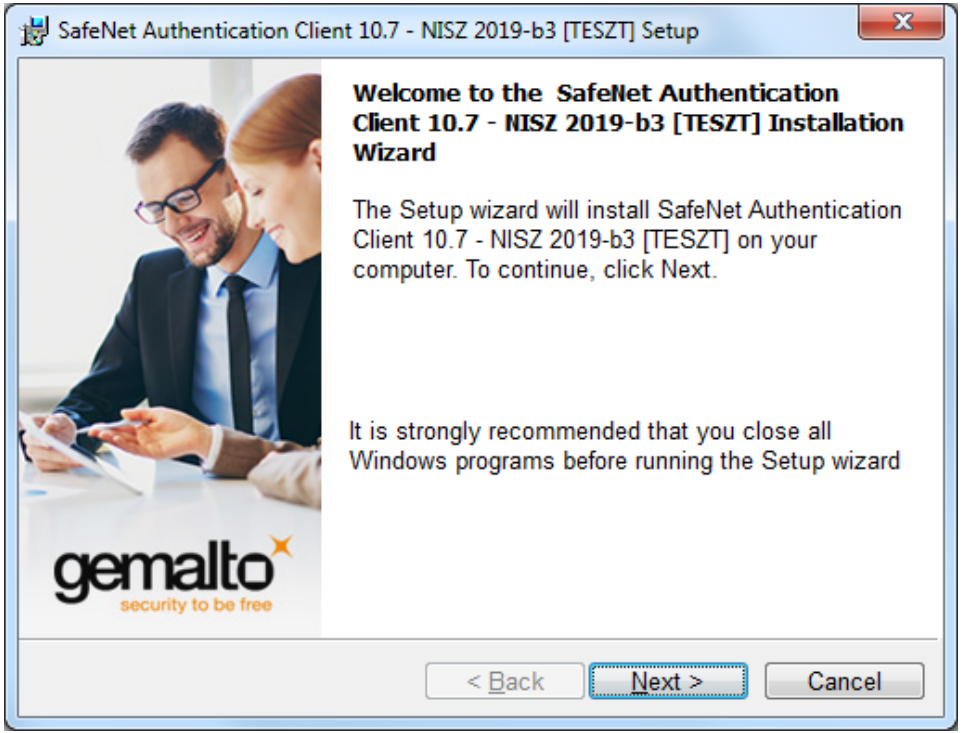

1. ábra

A telepítendő alkalmazás nyelve magyarról nem módosítható, Next.

| T-h-f                          |                                            |                                |  |
|--------------------------------|--------------------------------------------|--------------------------------|--|
| Select the interface language. |                                            | gemalto<br>security to be free |  |
|                                |                                            |                                |  |
| Select the SafeNet Authe       | ntication Client 10.7 - NISZ 2019-b3 [TESZ | T] interface lang              |  |
| Hungarian                      | <b></b>                                    |                                |  |
|                                |                                            |                                |  |
|                                |                                            |                                |  |
|                                |                                            |                                |  |
|                                |                                            |                                |  |
| InstallShield                  |                                            |                                |  |
| InstallShield                  | < <u>B</u> ack Next >                      | Cancel                         |  |
| InstallShield                  | < <u>B</u> ack Next ><br>2. ábra           | Cancel                         |  |

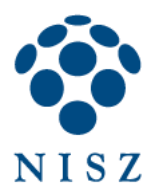

G

Fogadjuk el a licenc feltételeket, Next.

| BafeNet Authentication Client 10.7 - NISZ 2019-b3 [TESZT] Setup                                                                                                    |  |  |
|----------------------------------------------------------------------------------------------------|--|--|
| License Agreement<br>Please read the following license agreement carefully.                                                                                                    |  |  |
| SAFENET SOFTWARE LICENSE TERMS                                                                                                    |  |  |
| Legal notice:<br>SafeNet software is not sold; rather, copies of SafeNet software are<br>licensed all the way through the distribution channel to the end user.<br>UNLESS YOU HAVE ANOTHER AGREEMENT DIRECTLY WITH SAFENET THAT<br>CONTROLS AND ALTERS YOUR USE OR DISTRIBUTION OF THE SAFENET |  |  |
| ○ I do not accept the license agreement          InstallShield         < Back                                                                                                    |  |  |
| 3. ábra                                                                                                    |  |  |

A telepítés alapértelmezett helye az alábbi képernyőn módosítható. Next.

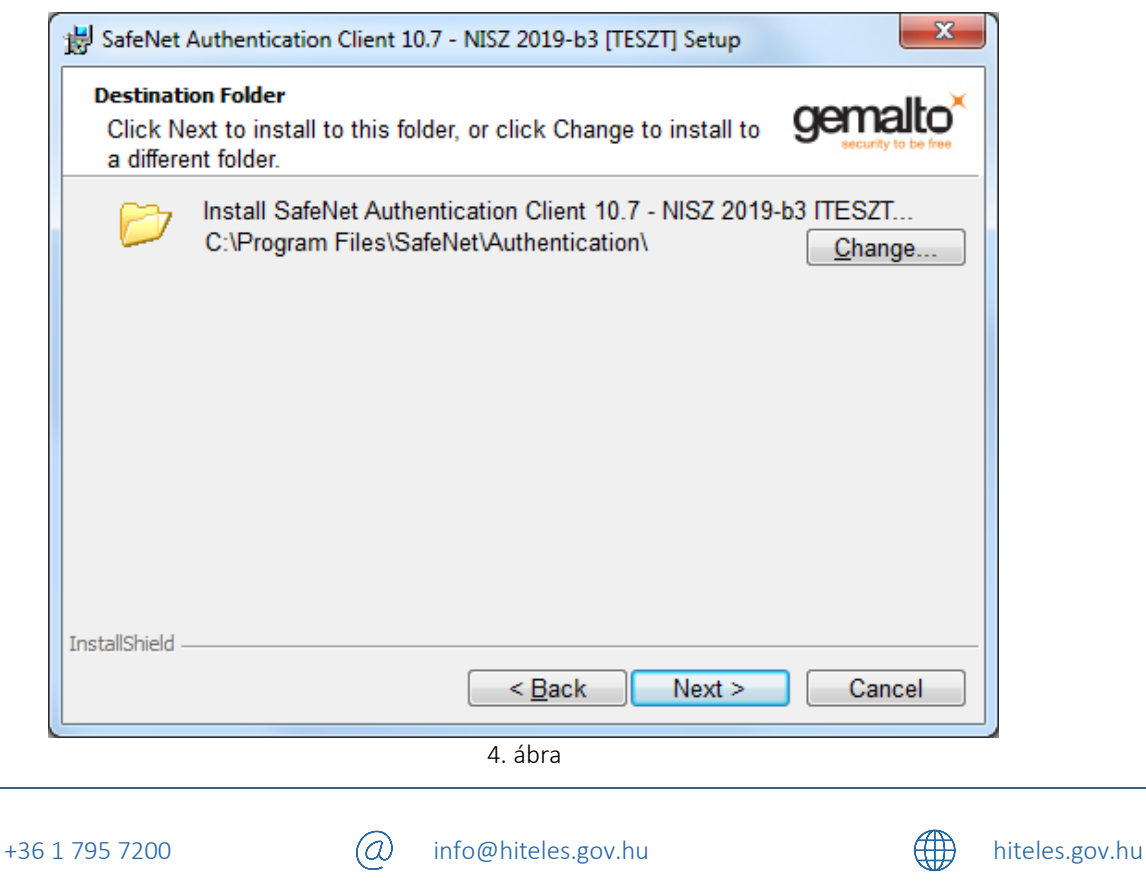

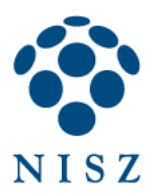

Install.

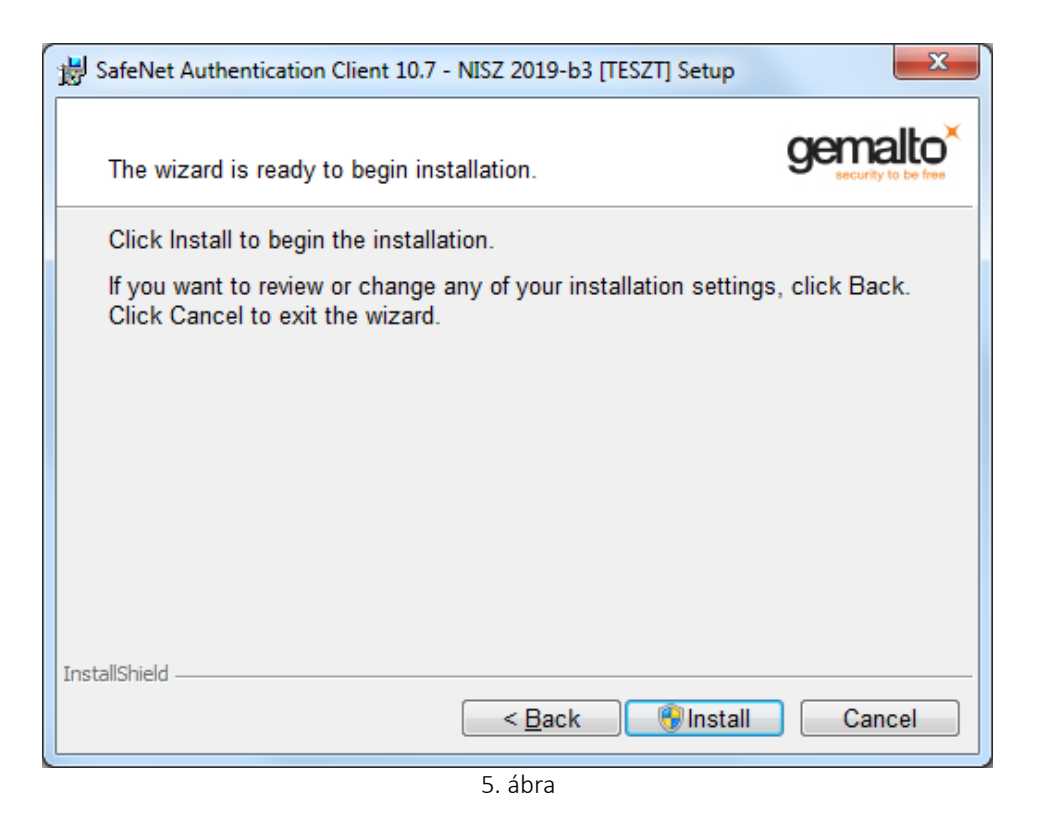

A telepítés folyamata:

Q

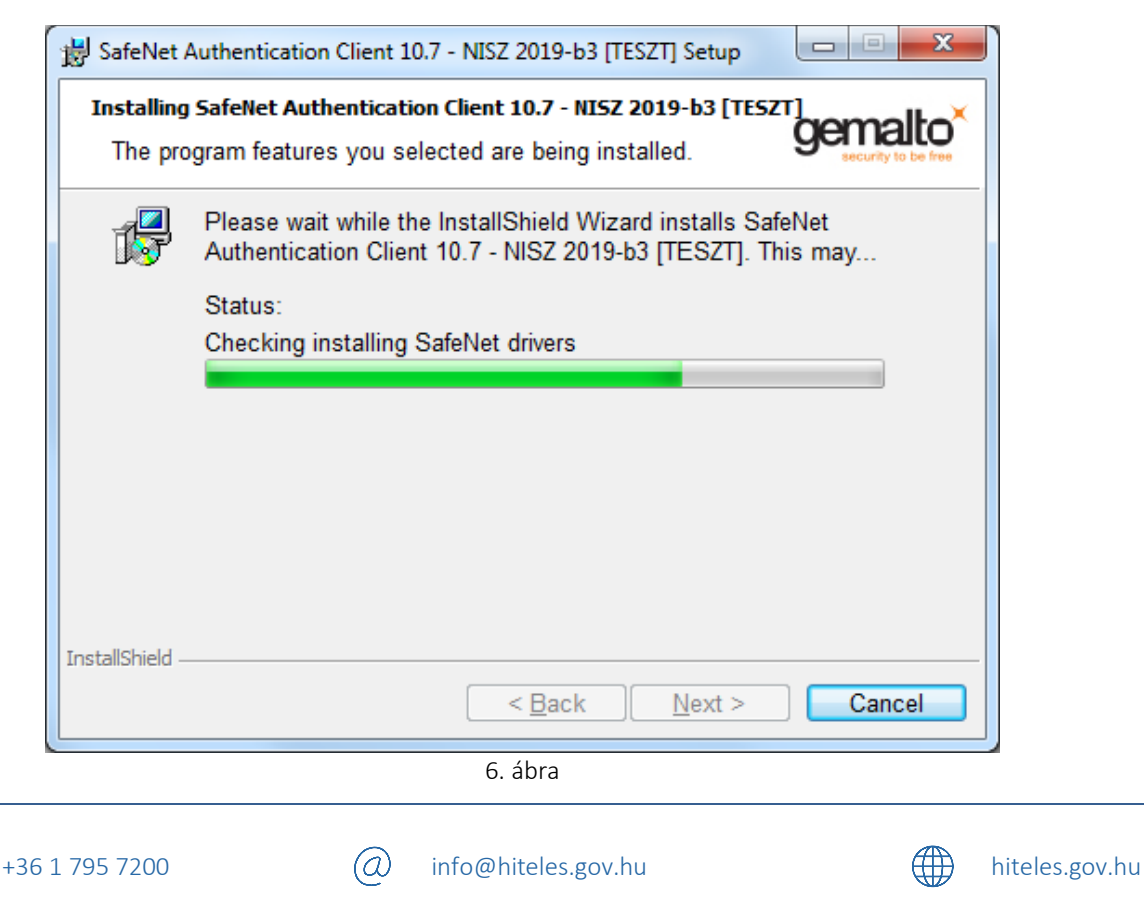

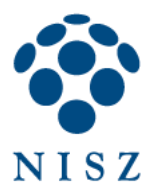

Végül Finish. A telepítés befejezése után indítsa újra a számítógépet!

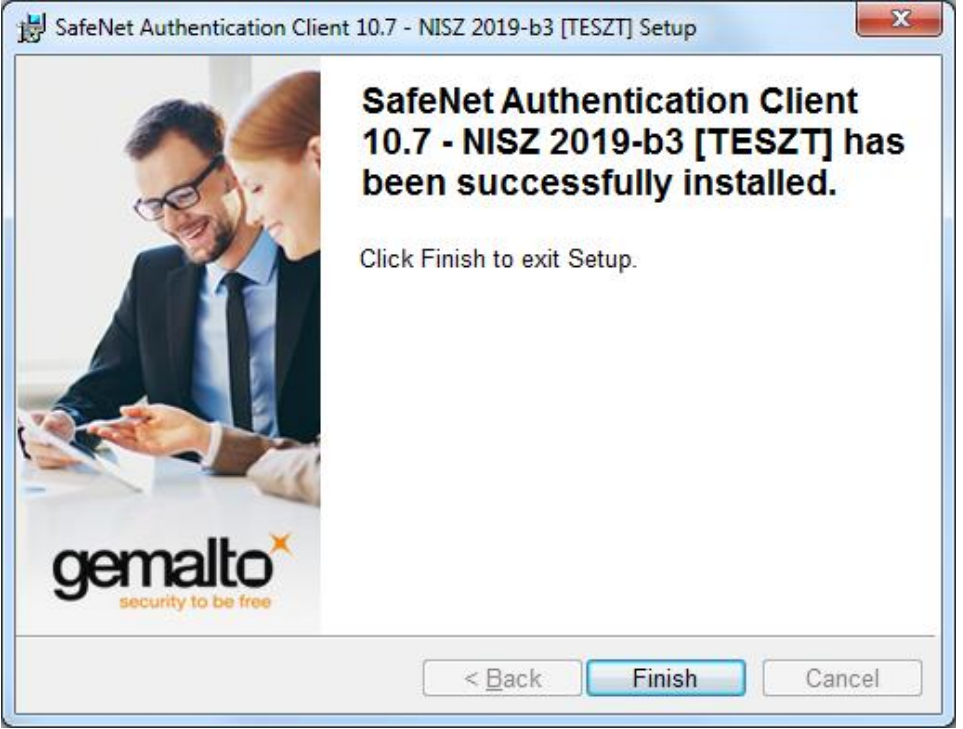

7. ábra

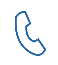

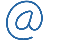

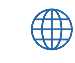

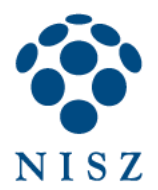

# 3. KEZDETI JELSZÓ MEGVÁLTOZTATÁSA:

A SAC telepítése és a gép újraindítása után helyezze be a chipkártyát az olvasóba (USB-tokent az USB portba)! Amennyiben először használja a kártyát/tokent, a következő felugró ablak kéri a jelszó megváltoztatását. Kattintson az *OK* gombra.

| Jelszóbizto | nság: Saját token                             |
|-------------|-----------------------------------------------|
| <b></b>     | Biztonsági okokból módosítania kell a Jelszó. |
|             | OK Mégse                                      |

8. ábra: kezdeti jelszó megváltoztatására figyelmeztető ablak.

A kezdeti token jelszót (PIN kódot) a munkatársunktól megkapott *PIN boríték* feliratú nyomtatványon találja meg. A kezdeti jelszó (PIN kód) 6 számjegyből áll. Ezt a kódot írja az *Aktuális token jelszó* mezőbe (megjegyzés: az alkalmazás mind a chipkártyát, mind az USB-tokent egyszerűen csak tokennek nevezi). Az új token jelszónak legalább 6, legfeljebb 16 karakterből kell állnia. Az új jelszó megadásakor ajánlott (de nem kötelező) a kis- és nagybetűk, számok, speciális karakterek vegyes használata.

| Jelszó módosítása: Saját toker                                               | n                                                         |                                           | x    |
|------------------------------------------------------------------------------|-----------------------------------------------------------|-------------------------------------------|------|
| SafeNet Authenticat                                                          | ion Client                                                | NISZ<br>BELEFINIOUS BELEFINIOUS GENERAL   | to×  |
| Aktuális token Jelszó:                                                       |                                                           |                                           |      |
| Új token Jelszó:                                                             |                                                           |                                           |      |
| Jelszó megerősítése:                                                         |                                                           |                                           |      |
| Az új jelszó nak meg kell felelnie a to                                      | okenhez megadott bony                                     | olultsági feltételeknek.                  |      |
| A biztonságos jelszó legalább 8 kara<br>számokat, valamint speciális karakte | kterből áll, és egyaránt t<br>ereket (például !, \$, #, % | tartalmaz nagybetűket, kisbetűket,<br>.). |      |
| Aktuális nyelv: HU                                                           |                                                           |                                           |      |
| Adja meg az aktuális jelszót.                                                |                                                           |                                           |      |
|                                                                              |                                                           | OK                                        | el 🚽 |
|                                                                              |                                                           |                                           |      |

9. ábra: token jelszó megváltoztatása.

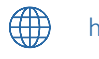

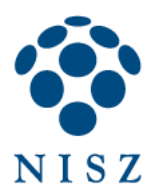

| S Jelszó módosítása: Saját token                                              |                                                                                             |  |  |
|-------------------------------------------------------------------------------|---------------------------------------------------------------------------------------------|--|--|
| SafeNet Authentication Client <b>Example 2</b>                                |                                                                                             |  |  |
| Aktuális token Jelszó:                                                        | •••••                                                                                       |  |  |
| Új token Jelszó:                                                              | •••••                                                                                       |  |  |
| Jelszó megerősítése:                                                          | •••••                                                                                       |  |  |
| Az új jelszó nak meg kell felelnie a to                                       | Az új jelszó nak meg kell felelnie a tokenhez megadott bonyolultsági feltételeknek.         |  |  |
| A biztonságos jelszó legalább 8 karal<br>számokat, valamint speciális karakte | kterből áll, és egyaránt tartalmaz nagybetűket, kisbetűket,<br>reket (például !, \$, #, %). |  |  |
| Aktuális nyelv: HU                                                            |                                                                                             |  |  |
|                                                                               | OK Cancel                                                                                   |  |  |

10. ábra: token jelszó megváltoztatása beírt kódokkal.

AZ *OK* gomb megnyomása után már az új jelszóval tudja használni az eszközt, például dokumentumok aláírásakor ezt a jelszót kell megadni.

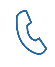

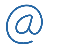

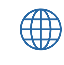

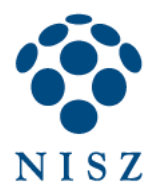

# 4. A SAC FELÉPÍTÉSE

Az alábbi képen a **SAC** kezdőképernyője látható. A legfontosabb funkciók egyszerű nézetben is elérhetők, úgy mint a jelszó megváltoztatása, token átnevezése, ill. a token információinak megjelenítése.

További funkciók a részletes nézetben érhetők el.

| SafeNet Auther         | ntication | Client 🛛 🧔 🗿 🧯 🤋 🚖               |
|------------------------|-----------|----------------------------------|
| Saját token            | /         | Token átnevezése                 |
| OMNIKEY CardMan 3x21 0 | ****      | Token Jelszó módosítása          |
| -                      |           | Token zárolásának feloldása      |
|                        | $\odot$   | Token tartalmának törlése        |
|                        | Q         | Tokenadatok megtekintése         |
|                        |           | Disconnect SafeNet Virtual Token |

Az egyszerű és a részletes nézet között a 🥨 gombbal lehet váltani.

11. ábra: a SAC kezdőképernyője

A fejlécben található gombok funkcióit az alábbiakban részletezzük:

| ۰ ک | Váltás egyszerű és részletes nézet között.     |
|-----|------------------------------------------------|
| 9   | Nézet frissítése.                              |
| 1   | A program névjegyét jeleníti meg.              |
| ?   | A SAC teljes angol nyelvű leírását nyitja meg. |
|     | A szolgáltató honlapját nyitja meg.            |

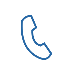

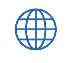

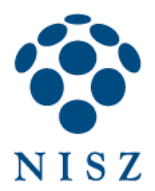

Amennyiben több eszköz is csatlakoztatva van a számítógéphez, a képernyő bal oldalán tudja kiválasztani azt az eszközt, amellyel műveleteket kíván végezni. Az itt található ikonok jelentése a következő:

| $\checkmark$ | A kártyaolvasó eszközben nem található kártya.                                                                                 |
|--------------|----------------------------------------------------------------------------------------------------|
|              | A kártyaolvasó eszközbe kártyát helyeztek (az USB tokeneknek is ez az ikonja<br>csatlakoztatás után, normális működés esetén). |

### 4.1. Egyszerű nézetben elérhető funkciók

#### 4.1.1. Token átnevezése

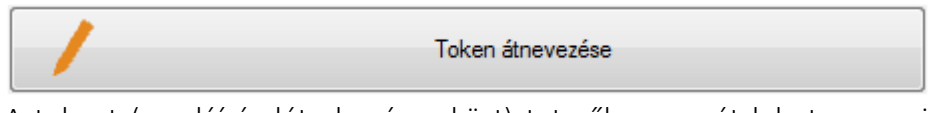

A tokent (az aláírás létrehozó eszközt) tetszőlegesen át lehet nevezni. Ez nem befolyásolja az eszköz működését.

A token átnevezéséhez előbb adja meg a token jelszavát:

| S Token bejelentkezés   |                 |                                                      | ×                    |
|-------------------------|-----------------|------------------------------------------------------|----------------------|
| SafeNet Authentication  | n Client        | NISZ<br>NAMETY DIRECKAMMA NEKKENIN<br>NEKKALIANO PRE | gemalto <sup>×</sup> |
| Adja meg a token Jelszó |                 |                                                      |                      |
| Token neve:             | JD              |                                                      |                      |
| Token Jelszó:           | •••••           |                                                      |                      |
|                         | Aktuális nyelv: | HU                                                   |                      |
|                         |                 | ОК                                                   | Cancel               |

12. ábra: token jelszó bekérése átnevezés előtt

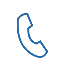

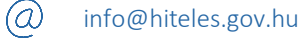

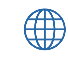

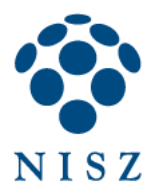

Majd adja meg az új elnevezést.

| S Token átnevezése                     |                 | ×                                                                                                    |
|----------------------------------------|-----------------|----------------------------------------------------------------------------------------------------|
| SafeNet Authentication                 | n Client        | Example of the second second s |
| Token új neve:                         | JD              |                                                                                                    |
| Ezzel a névvel azonosíthatja a tokent. | Aktuális nyelv: | HU                                                                                                    |
|                                        |                 | OK Cancel                                                                                                    |

13. ábra: token átnevezése ablak

Átnevezés után már az új token név látszódik a főképernyőn:

| SafeNet Authentication Client Tools |                         |                                                                    |
|-------------------------------------|-------------------------|--------------------------------------------------------------------|
|                                     |                         | NISZ<br>NET INVENTIONAL SECURITY TO be free<br>security to be free |
| SafeNet Auther                      | nticatio                | n Client 🛛 🧔 👔 🤋 🏤                                                 |
|                                     |                         |                                                                    |
| JD                                  | /                       | Token átnevezése                                                   |
| OMNIKEY CardMan 3x21 0              | ****                    | Token Jelszó módosítása                                            |
|                                     |                         | Token zárolásának feloldása                                        |
|                                     | $\overline{\mathbf{X}}$ | Token tartalmának törlése                                          |
|                                     | Q                       | Tokenadatok megtekintése                                           |
|                                     |                         | Disconnect SafeNet Virtual Token                                   |
|                                     |                         |                                                                    |
|                                     |                         | ⊖ GEMALTO.COM                                                      |

14. ábra: a SAC kezdőképernyője a token átnevezése után

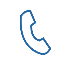

+36 1 795 7200

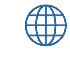

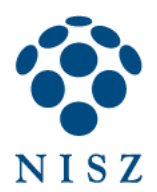

#### 4.1.2. Token jelszó módosítása:

| **** Token Jelszó módosítása |  |
|------------------------------|--|
|------------------------------|--|

A token jelszavát a kezdeti jelszó után is meg lehet változtatni egy, a jelszóházirendnek megfelelő jelszóra (6-16 karakter).

Először adja meg a jelenlegi token jelszót.

| Jelszó módosítása: JD                                                      |                                                                    | x                            |
|----------------------------------------------------------------------------|--------------------------------------------------------------------|------------------------------|
| SafeNet Authentica                                                         | tion Client 🛛 🐔                                                    |                              |
| Aktuális token Jelszó:                                                     |                                                                    |                              |
| Új token Jelszó:                                                           |                                                                    |                              |
| Jelszó megerősítése:                                                       |                                                                    |                              |
| Az új jelszó nak meg kell felelnie a t                                     | okenhez megadott bonyolults                                        | ági feltételeknek.           |
| A biztonságos jelszó legalább 8 kar<br>számokat, valamint speciális karakt | akterből áll, és egyaránt tartalr<br>ereket (például !, \$, #, %). | naz nagybetűket, kisbetűket, |
| Aktuális nyelv: HU                                                         |                                                                    |                              |
| Adja meg az aktuális jelszót.                                              |                                                                    |                              |
|                                                                            |                                                                    | OK Cancel                    |

15. ábra: token jelszó módosítása ablak

Majd pedig az új jelszót kétszer. A jelszó legalább 6, legfeljebb 16 karakterből állhat, és vegyesen tartalmazhat kis- és nagybetűket, számokat, speciális karaktereket.

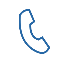

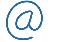

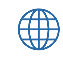

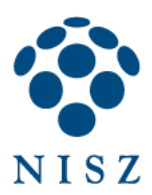

| S Jelszó módosítása: Saját token                                                                                                    |                                              |  |  |  |
|----------------------------------------------------------------------------------------------------|----------------------------------------------|--|--|--|
| SafeNet Authentication Client <b>Example 2</b>                                                                                                    |                                              |  |  |  |
| Aktuális token Jelszó:                                                                                                    | •••••                                        |  |  |  |
| Új token Jelszó:                                                                                                    | •••••                                        |  |  |  |
| Jelszó megerősítése:                                                                                                    | •••••                                        |  |  |  |
| Az új jelszó nak meg kell felelnie a tok                                                                                                    | kenhez megadott bonyolultsági feltételeknek. |  |  |  |
| A biztonságos jelszó legalább 8 karakterből áll, és egyaránt tartalmaz nagybetűket, kisbetűket,<br>számokat, valamint speciális karaktereket (például !, \$, #, %). |                                              |  |  |  |
| Aktuális nyelv: HU                                                                                                    |                                              |  |  |  |
|                                                                                                    | OK Cancel                                    |  |  |  |

16. ábra: token jelszó módosítása ablak beírt jelszóval

## 4.1.3. Tokenadatok megtekintése

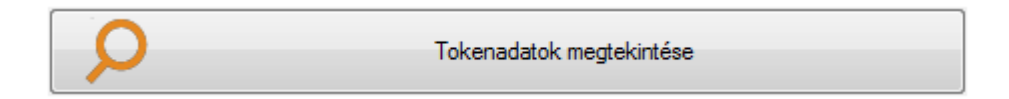

A gomb megnyomása után az eszközre vonatkozó adatokat lehet megtekintetni.

| Token név                                       | Saját token                         |  |  |
|-------------------------------------------------|-------------------------------------|--|--|
| Token kategóriája                               | Hardver                             |  |  |
| Leolvasó neve                                   | Gemalto USB Key Smart Card Reader 0 |  |  |
| Sorozatszám (PKCS#11)                           | 417DDCA0D7ED3D43                    |  |  |
| Tokenkártya szabad területe (minimum estimated) | 71914                               |  |  |
| Hardver verziója                                | 0.0                                 |  |  |
| Firmware verziója                               | N/A =                               |  |  |
| Card ID (GUID)                                  | 0x4540018924A22A774540018924A22A77  |  |  |
| Termék neve                                     | IDPrime 940                         |  |  |
| Modell                                          | N/A                                 |  |  |
| Kártya típusa                                   | ID Prime MD                         |  |  |
| Applet Version                                  | IDPrime Java Applet 4.4.2.A         |  |  |
| Maszk verziója                                  | G286                                |  |  |
| Szín                                            | N/A                                 |  |  |
| Támogatott kulcsméret                           | 4096 bits                           |  |  |
| Token Jelszó                                    | Létezik                             |  |  |
| Token Jelszó - hátralévő próbálkozások          | 3                                   |  |  |
| Token Jelszó - maximális újrapróbálkozások      | 3                                   |  |  |
|                                                 | Ninos leiárat                       |  |  |
| l oken Jelszó lejárata                          | hando lojarat                       |  |  |

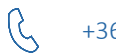

+36 1 795 7200

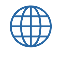

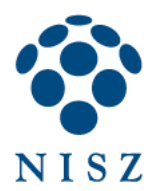

## 4.2. Részletes nézet fontosabb funkciói

A részletes nézetre történő váltáshoz kattintson a 🆃 gombra. Egyszerű nézetre a 💷

A bal oldalon lehet kiválasztani a csatlakoztatott eszközöket. A token nevére kattintva az eszközhöz tartozó részletes információk jelennek meg.

| SafeNet Authentication Client Tools                                                                                                    |                                                                                                    |                                                                                                    |
|----------------------------------------------------------------------------------------------------|----------------------------------------------------------------------------------------------------|----------------------------------------------------------------------------------------------------|
|                                                                                                    | 4                                                                                                    | NISZ<br>BUILDER                                                                                                    |
| SafeNet Authen                                                                                                    | tication Client                                                                                                    | 🏶 💿 🧎 <b>?</b> 💼                                                                                                    |
| SafeNet Authentication Client Tools     Tokenek                                                                                                    | 🥺 🛯 🗊 📉 🔪 🖡 🔛 😭 🍽                                                                                                    | 9                                                                                                    |
| Image: Second Second Secon | Token név<br>Token kategóriája<br>Leolvasó neve<br>Sorozatszám (PKCS#11)<br>Tokenkártya szabad területe (minimum estimated)<br>Hardver verziója<br>Gard ID (GUID)<br>Termék neve<br>Modell<br>Kártya típusa<br>Applet Version<br>Maszk verziója<br>Szín<br>Támogatott kulcsméret<br>Token Jelszó<br>Token Jelszó - hátralévő próbálkozások.<br>✓ | JD Addver Gemalto USB Key Smart Card Reader 0<br>4170DCA0D7ED3D43<br>71914<br>0.0<br>N/A<br>UDPrime 940<br>N/A<br>ID Prime MD<br>IDPrime Java Applet 4.4.2.A<br>G226<br>N/A<br>4096 bits<br>Létezik<br>3 |
|                                                                                                    |                                                                                                    | ⊖ GEMALTO.COM                                                                                                    |

18. ábra: token nézet

A token nézet ikonjainak jelentése:

|          | Be/kijelentkezés a tokenbe.                                                                                                    |
|----------|----------------------------------------------------------------------------------------------------|
|          | Tanúsítvány importálása. PKCS12 formátumú kulcsfájlból vagy a Windows tanúsítványtárból lehet importálni tanúsítványt ill. kulcspárt. |
| <b>E</b> | Token jelszó módosítása.                                                                                                    |
|          | Token átnevezése.                                                                                                    |
| <b>P</b> | Bejelentkezés adminisztrátorként.                                                                                                    |
|          | Token jelszó beállítása. Itt lehet megadni új jelszót, amennyiben a token jelszót<br>zárolták.                                        |
|          | Másolás vágólapra. A token adatait a vágólapra másolja.                                                                               |

Q

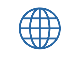

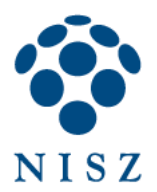

A token neve melletti nyílra kattintva, majd a CC tanúsítványok feliratot lenyitva láthatóak a tokenen tárolt tanúsítványok részletei.

| SafeNet Authentication Client Tools                 |           |                                          |                             |                   |
|-----------------------------------------------------|-----------|------------------------------------------|-----------------------------|-------------------|
|                                                     |           | NI S                                     | Z<br>nacional instruction ( |                   |
| SafeNet Authen                                      | ticatio   | on Client                                | ۵ 🕸                         | 1? 🖻              |
| ▲-S SafeNet Authentication Client Tools ▲-S Tokenek | <b>s</b>  |                                          |                             |                   |
| ⊿ · 👷 JD                                            | Címzett   | Kiállító                                 | l eiárat d                  | Bendeltetések     |
| <ul> <li>Negal účť tanustivanyok,</li></ul>         | K Teszt H | Integrációs TESZT Minősített Tanúsítvány | 12-Nov-2                    | Minden alkalmazás |
|                                                     | •         | III                                      |                             | •                 |
|                                                     |           |                                          | ⊖ ge                        | MALTO.COM         |

19. ábra: CC tanúsítványok nézet

A CC tanúsítványok nézet ikonjainak jelentése:

Tanúsítvány importálása. PKCS12 formátumú kulcsfájlból vagy a Windows tanúsítványtárból lehet importálni tanúsítványt (és kulcspárt).

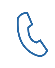

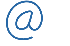

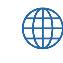

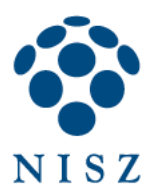

| SafeNet Authentication Client Tools                                                                                                    |
|----------------------------------------------------------------------------------------------------|
| SafeNet Authentication Client Tools                                                                                                    |
| SafeNet Authentication Client 🐲 💿 🛔 ? 🚖                                                                                                    |
| 🛯 🙊 SafeNet Authentication Client Tools 🛛 🗊 🕋                                                                                                    |
| A 🚓 Tokenek                                                                                                    |
| JD       Tanústványck         Image: Sorozatszám       51 4B A8 72 03 47 23 EE 37 45         Sorozatszám       51 4B A8 72 03 47 23 EE 37 45         Image: Sorozatszám       51 4B A8 72 03 47 23 EE 37 45         Címzett       Teszt Hajnalka         Image: Sorozatszám       51 4B A8 72 03 47 23 EE 37 45         Címzett       Teszt Hajnalka         Image: Sorozatszám       51 4B A8 72 03 47 23 EE 37 45         Címzett       Teszt Hajnalka         Image: Sorozatszám       51 4B A8 72 03 47 23 EE 37 45         Címzett       Teszt Hajnalka         Image: Sorozatszám       51 4B A8 72 03 47 23 EE 37 45         Címzett       Teszt Hajnalka         Image: Sorozatszám       Sorozatszám         OMNIKEY CardMan 3x210       Érvényesség kezdete         Sorozatszám       I3-Nov-2019         Érvényesség vége       12-Nov-2021         Rendetetések       Minden alkalmazás-házirend         Meajeqvezhető név <nincs>         Tároló neve       p11#082b7736499a427a         Modulus       A9 22 F6 ED 53 3C FE CB F2 CC 6A A0 33 D1 A1 B4 6D DB B7 A2         Kulcs megadása       AT_KEYSIGNATURE         Aspértelmezett kulcstároló       Igen         Keedészítő kulcstároló       Igen      <t< td=""></t<></nincs> |
| → GEMALTO.COM                                                                                                    |

20. ábra: tanúsítvány nézet

A tanúsítvány nézet ikonjainak jelentése:

| <b></b>                                                                                                    | Tanúsítvány exportálása. Segítségével a tokenen tárolt tanúsítványt "cer" formátumba |
|----------------------------------------------------------------------------------------------------|--------------------------------------------------------------------------------------|
|                                                                                                    | lehet kiexportálni.                                                                  |
| Image: A start of the start of the start | Másolás a vágólapra. A tanúsítvány adatait a vágólapra másolja.                      |

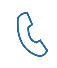

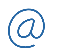

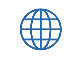

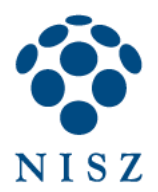

# 5. ZÁROLT PIN KÓD FELOLDÁSA

A kártya (token) privát kulcsát a token jelszó (PIN kód) védi. A token jelszó elfelejtése, háromszori elrontása esetén a kártya lezár, ez esetben rendelkezésre áll a PUK kód (Admin PIN), amelyet felhasználva feloldhatja a token zárolását. A PUK kódot a munkatársunktól megkapott PIN boríték feliratú nyomtatványon találja meg, 10 karakterből áll, és vegyesen tartalmaz kis- és nagybetűket, valamint számokat.

A token zárolására az alábbi felugró ablak figyelmeztet.

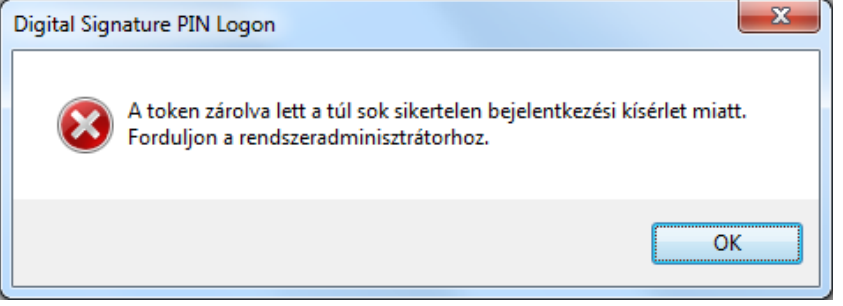

21. ábra: token zárolására figyelmeztető ablak

Nyissa meg a SAC programot, és a 🥨 gombbal váltson Részletes nézetre!

| SafeNet Authentication Client Tools                                                                                                    |                                                                                                    |                                                                                                    |  |  |  |
|----------------------------------------------------------------------------------------------------|----------------------------------------------------------------------------------------------------|----------------------------------------------------------------------------------------------------|--|--|--|
|                                                                                                    |                                                                                                    |                                                                                                    |  |  |  |
| SafeNet Authen                                                                                                    | tication Client                                                                                                    | 🏶 😳 🧎 ? 💼                                                                                                    |  |  |  |
| 🖌 SafeNet Authentication Client Tools 🥪 🔒 🗊 🔚 🔪 🖡 🎦 😭 🏠 🔐                                                                               |                                                                                                    |                                                                                                    |  |  |  |
| <ul> <li>JD</li> <li>▶ CC Ctanúsítványok</li> <li>▶ Beáll tások</li> <li>OMNIKEY CardMan 3x21 0</li> <li>Kliens beáll ításai</li> </ul> | Token név<br>Token kategóriája<br>Leolvasó neve<br>Sorozatszám (PKCS#11)<br>Tokenkártya szabad területe (minimum estimated)<br>Hardver verziója<br>Card ID (GUID)<br>Termék neve<br>Modell<br>Kártya típusa<br>Applet Version<br>Maszk verziója<br>Szín<br>Támogatott kulcsméret<br>Token Jelszó<br>Token Jelszó - hátralévő próbálkozások<br>✓ | JD       ▲         Hardver       Gemalto USB Key Smart Card Reader 0         417DDCA0D7ED3D43       71914         0.0       N/A         0x4540018924A22A774540018924A22A777       E         IDPrime 940       N/A         IDPrime MD       IDPrime Java Applet 4.4.2.A         G286       N/A         N/A       4096 bits         Létezik       3 |  |  |  |
|                                                                                                    |                                                                                                    | ⊖ GEMALTO.COM                                                                                                    |  |  |  |

22. ábra: token nézet

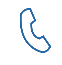

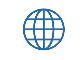

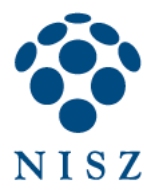

Kattintson a 脑 (Token jelszó beállítása) gombra, vagy jobb egérgombbal kattintson a token nevére, válassza a Token jelszó beállítása menüpontot:

| SafeNet Authentication Clien                                                                          | t Tools                                                                                                    |                 |                                                                                                    |
|----------------------------------------------------------------------------------------------------|----------------------------------------------------------------------------------------------------|-----------------|----------------------------------------------------------------------------------------------------|
|                                                                                                    |                                                                                                    | 4               | NISZ<br>MERCHANNER<br>MERCHANNER |
| SafeNet Au                                                                                            | uthentication Clie                                                                                                    | ent             | 🂷 😳 🧯 🕈 🎰                                                                                                    |
| <ul> <li>SafeNet Authentication</li> <li>Tokenek</li> <li>Saját token</li> <li>Saját token</li> </ul> | Client Tools 🥹 🖟 🗊 🔚 🔪 🖡                                                                                                    | ) <b></b> () () | Saját token                                                                                                    |
| P ∰ Oc tanus<br>→ ∰ Beálításu<br>→ OMNIEYC2<br>→ ∭ Kliens beálításai                                  | Token inicializalasa         Bejelentkezés tokenbe         Jelszó módosítása         Tanúsítvány importálása         Token átnevezése         Bejelentkezés rendszergazdaként         Adminisztrátori Jelszó módosítása         Token Jelszó beállítása         Token zárolásának feloldása | m estimated)    | Hardver<br>Gematto USB Key Smart Card Reader 0<br>417DDCA0D7ED3D43<br>71914<br>0.0<br>N/A<br>0x4540018924A22A774540018924A22A77<br>IDPrime 940<br>N/A<br>ID Prime MD<br>IDPrime MD<br>IDPrime Java Applet 4.4.2.A<br>G286                                                                                                    |
|                                                                                                    | Szín<br>Támogatott kulcsméret<br>Token Jelszó<br>Token Jelszó - hátralévő próbálk<br>≺                                                                                                    | ozások III      | N/A<br>4096 bits<br>Létezik<br>0 ► ► ► ► ► ► ► ► ► ► ► ► ► ► ► ► ► ► ►                                                                                                    |

23. ábra: token jelszó beállítása

A megjelenő ablakban az Adminisztrátori jelszó mezőben először adja meg a PUK kódot (Admin PIN-t):

| S Adminisztrátori bejelentkezés           |                 |    |                                                   | ×                    |
|-------------------------------------------|-----------------|----|---------------------------------------------------|----------------------|
| SafeNet Authentication Client             |                 |    | N I S Z<br>Institutioneterication<br>Constitution | gemalto <sup>×</sup> |
| Adja meg a token adminisztrátori Jelszó é | intékét.        |    |                                                   |                      |
| Token neve:                               | JD              |    |                                                   |                      |
| Adminisztrátori Jelszó:                   | •••••           |    |                                                   |                      |
|                                           | Aktuális nyelv: | HU |                                                   |                      |
|                                           |                 |    | ОК                                                | Cancel               |

24. ábra: adminisztrátori jelszó (Admin PIN) megadása

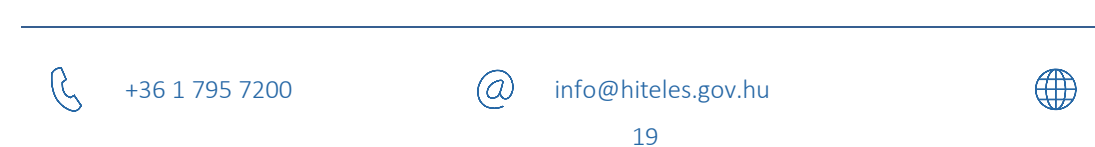

hiteles.gov.hu

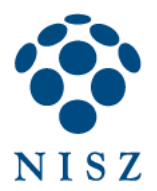

Amennyiben a jelszó helyes, a következő ablakban tudja megadni az új token jelszót (PIN kódot). A jelszó legalább 6, legfeljebb 16 karakterből állhat, és vegyesen tartalmazhat kis- és nagybetűket, számokat, speciális karaktereket. A jelszó megadása után nyomja meg az OK gombot!

| Jelszó beállítása: Saját token                                                                                                    | ×                                 |  |  |  |
|----------------------------------------------------------------------------------------------------|-----------------------------------|--|--|--|
| SafeNet Authenticati                                                                                                    | on Client <b>EXERCISE genalio</b> |  |  |  |
| Token Jelszó:<br>Jelszó megerősítése:                                                                                                    | •••••                             |  |  |  |
| Az új jelszó nak meg kell felelnie a tokenhez megadott bonyolultsági feltételeknek.<br>A biztonságos jelszó legalább 8 karakterből áll, és egyaránt tartalmaz nagybetűket, kisbetűket,<br>számokat, valamint speciális karaktereket (például !, \$, #, %).<br>Aktuális nyelv: HU |                                   |  |  |  |
|                                                                                                    | OK Cancel                         |  |  |  |

25. ábra: új token jelszó megadása

Az új jelszót tudja használni a továbbiakban pl. dokumentumok aláírásakor.

# 6. PKCS11 INTERFÉSZ

Egyes programok lehetővé teszik PKCS11 interfész használatát, ezáltal a tokenhez közvetlenül férnek hozzá, nem a Windows tanúsítványtárán (MSCAPI-n) keresztül.

Ez a NISZ közületi ügyfeleit egyebek között az alábbi programok használata esetében érinti:

- KEAASZ aláíró alkalmazás
- eKAT aláíró alkalmazás
- Mozilla Firefox

A PKCS11 interfész az alábbi eszközillesztő fájl segítségével hívható meg:

(a)

C:\Windows\System32\eTPKCS11.dll

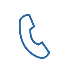

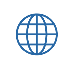